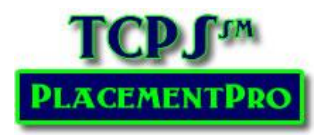

# **General Users – PlacementPro User's Manual Version 2.1**

## All Users: Logging into the TCPS PlacementPro<sup>SM</sup> System

Access the TCPS PlacementPro<sup>SM</sup> System either through the Partner Portal or by the direct link provided by the Site Administrator.

| About | Contact |          |       |                  |
|-------|---------|----------|-------|------------------|
|       |         | Username |       |                  |
|       |         | Password |       | Forgot password? |
|       |         | ſ        | Login |                  |
|       |         |          |       |                  |
|       |         |          |       |                  |

Users are categorized into four types of users with differing capabilities:

- General Partner may search, view data, export, and run reports.
- V2.1 Instructor User General Partner activities plus add and edit students.
- Educational User Instructor activities plus request placements, edit some placement components, add students and data, add and edit Instructors.
- Clinical User Partner activities plus add placements, make placement decisions, edit all placement components, add and edit preceptors.
- Administrator has access to all tools needed to manage clinical placement data and users, import all levels of data, assign PCodes, and assign placement data in the final step of request approval.

Based upon your login credentials, your home page will display the tools you need to use the system.

### The General Partner Home Page is the Search screen.

| Search | n Placements 🚽 Repo                                                                                                    | orts Help 👻                                                                                                    |                                                                                                    |                                                                                                    |                                                                 |                                                       |  |  |  |
|--------|----------------------------------------------------------------------------------------------------|----------------------------------------------------------------------------------------------------|----------------------------------------------------------------------------------------------------|----------------------------------------------------------------------------------------------------|-----------------------------------------------------------------|-------------------------------------------------------|--|--|--|
| Soar   | oh Placoments                                                                                                    |                                                                                                    |                                                                                                    |                                                                                                    |                                                                 |                                                       |  |  |  |
| Searc  |                                                                                                    | Clear selections                                                                                                    |                                                                                                    |                                                                                                    |                                                                 |                                                       |  |  |  |
|        | Search Tips                                                                                                    |                                                                                                    |                                                                                                    |                                                                                                    |                                                                 |                                                       |  |  |  |
|        | <ul> <li>Clinical Facility</li> </ul>                                                                                                    |                                                                                                    |                                                                                                    |                                                                                                    |                                                                 |                                                       |  |  |  |
|        | Region Fa                                                                                                    | acility                                                                                                    | Unit                                                                                                    | Unit Type                                                                                                    | Rotation                                                        | Status                                                |  |  |  |
|        | East<br>Middle<br>MidWest<br>SouthEast<br>West<br>Mississippi ★<br>PCode<br>B<br>C<br>C                                                                                                    | Baptist Healthcare Desolo<br>Japtist Memorial Hospital - Collierville<br>Japtist Memorial Hospital - Memphis<br>Japtist Memorial Restorative Care Hospital<br>Baptist Memorial Restorative Care Hospital<br>Baptist Duion City<br>Japtist Union City<br>Japtist Unions' Hospital<br>Centennial Medical Center<br>MC-Ashland City | 1 Central<br>1 CVSD<br>1 East<br>1 NO/SO<br>1 North<br>1 South<br>10 East<br>10 North/Trauma<br>10 South<br>10 Thomas | Antepartum<br>Bariatric<br>Beh/Psych<br>Behav/Psych<br>Cardiac Stepdown<br>Cardiac Stepdown<br>Cardiac Stepdown<br>Cardiac/Renal<br>Critical<br>Critical/Cardiac<br>Critical/Cardiovascular + | Group<br>Leadership<br>Management<br>Observation<br>Precepted + | Open *<br>Request<br>Assigned<br>Closed<br>Released * |  |  |  |
|        | ▼ Date                                                                                                    |                                                                                                    |                                                                                                    |                                                                                                    |                                                                 |                                                       |  |  |  |
|        | Year Term                                                                                                    | Day Of Week Date From                                                                                                    | Through                                                                                                    |                                                                                                    |                                                                 |                                                       |  |  |  |
|        | 2012       Spring       Monday         2013       Summer       Fall       Tuesday         2015       Thursday       Wednesday         2016       Finday       Saturday         Studay       Saturday       Finday         Sunday       Saturday       Finday         Sunday       Saturday       Saturday |                                                                                                    |                                                                                                    |                                                                                                    |                                                                 |                                                       |  |  |  |
|        | Search Placemer                                                                                                    | nts                                                                                                    |                                                                                                    |                                                                                                    |                                                                 |                                                       |  |  |  |

## 12.1 Instructor & Educational User Home Page

| 24    | Current requests                                                                                                    | Students                                                |                              | Studen<br>Snapsh                    |
|-------|----------------------------------------------------------------------------------------------------|---------------------------------------------------------|------------------------------|-------------------------------------|
| 0     | Denied requests since last log in<br>See the denied requests from Z School since 2014-07-21.                                                                | Today All<br>First Middle Las                           | ist Student ID               | e-mail School                       |
| 0     | Requests requiring revision<br>See the requests from Z School that require revision and resubmission for consideration.                                     | Lewis Jake App<br>Tanner Phillip Ask                    | pling Z123456<br>kew Z123658 | Z School<br>Z School                |
| 3     | Requests approved by the clinical facility<br>See the requests from Z School approved by the clinical facility and awaiting assignment by the administrator | Wright Hanna Ble<br>Wayne Ronald Dec<br>Marie Shelly Ga | dsoe Z147963<br>cker Z789258 | Z School<br>Z School                |
| 60    | Assigned placements<br>See the placements for Z School assigned by the administrator                                                                        | Only students place                                     | ad in the current ter        | Total 5 result(s).<br>m are listed. |
| 9,130 | Open placements<br>Open placements are posted by clinical facilities seeking students.                                                                      | Search                                                  | ma Studant ID ar             | Go                                  |
| 12    | Released placements<br>See released placements in the current term.                                                                                         | Search an of partial Nar                                | ne, student ID, or i         | -Code.                              |

#### **Clinical Facility Home Page**

| ome Search Place | ments 🖝 Reports Preceptors/Mentors Students Instructors Help 🗸                                                                                   |           | /                                                                                            | Studen                  |
|------------------|----------------------------------------------------------------------------------------------------|-----------|----------------------------------------------------------------------------------------------|-------------------------|
|                  |                                                                                                    |           |                                                                                              | Snapsh                  |
| 0                | Requests modified since last log in<br>See the requests for Z Facility modified since you last logged in 2014-07-23.                             |           | Students                                                                                     |                         |
| 24               | Requests pending a decision<br>See requests availing a decision from Z Facility.                                                                 |           | Today All First Middle Last Student ID e-mail                                                | School                  |
| 0                | Requests requiring revision by school<br>See requests requiring revision that are expected to be resubmitted by the school.                      |           | Lewis Jake Appling Z123456<br>Tanner Phillip Askew Z123658                                   | Z School<br>Z School    |
| 3                | Requests awaiting assignment by the administrator<br>See requests approved by Z Facility that are awaiting assignment by the administrator.      |           | Wright Hanna Bledsoe Z147963<br>Marie Shelly Garrison Z987456<br>Wayne Bonald Decker Z788258 | Z School<br>Z School    |
| 0                | Denied requests<br>See requests denied by either Z Facility or the administrator                                                                 | Student - | Total<br>Only students placed in the current term are                                        | 5 result(s).<br>listed. |
| 0                | Placements awaiting a PCode<br>See new placements at Z Facility awailing a placement code. Schools cannot see the opening until a placement code | Search    | Sear                                                                                         | Go                      |
| 126              | Open placements<br>See open placements at Z Facility. Schools will see the opening after a placement code is assigned by the administrator.      |           | Search all or partial Name, Student ID, or PCode                                             |                         |
| 62               | Assigned placements<br>See placements approved by 2 Facility and the administrator.                                                              |           |                                                                                              |                         |
| 10               | Closed placements<br>See dosed placements at Z Facility.                                                                                         |           |                                                                                              |                         |
| 12               | Released placements<br>See released placements in the current term.                                                                              |           |                                                                                              |                         |
|                  | Add a new placement                                                                                                    |           |                                                                                              |                         |
|                  |                                                                                                    |           |                                                                                              |                         |

#### From the Home Page, all users should be able to access the most frequently needed placement data!

Instructors, Schools and Facilities can also see the names of students who will be in clinical today or a listing of all students. Schools will see all of their students; facilities will see all students who are assigned to their facility.

The Search option below the Student Snapshot allows for a quick search for a student using their name, student ID, or an assigned PCode. This feature is optional for using PlacementPro and requires that schools upload student data.

This Manual is for the sole use of TCPS Partners.

## **Searching the Placement Database**

1. Click on the Search Button.

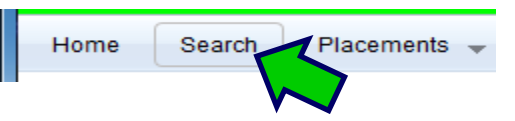

2. There are search tips noted on the screen. Using the Search Placements screen, select the various parameters to refine your search based upon Facility, School, and Date. These categories may be expanded or collapsed by clicking on their blue title bar. Hold down the Ctrl Key to make multiple selections within a search parameter. Note that choosing a region will narrow the Facility choices; a Facility will narrow the Unit and Unit Type choices. Status may also be selected to review OPEN, Assigned, and Requests. Choosing no status will display all. Using the Date feature, it is also possible to search by Day of the Week. Click on the Search Placements button to begin your search.

TIP: The fewer search parameters, the larger the search result.

| - | Search                                                                                                    | Placements 👻 Reports                                                                                                    | Help 🚽           |      |           |          |        |  |  |  |
|---|----------------------------------------------------------------------------------------------------|----------------------------------------------------------------------------------------------------|------------------|------|-----------|----------|--------|--|--|--|
| S | earc                                                                                                    | ch Placements                                                                                                    | Clear selections |      |           |          |        |  |  |  |
|   |                                                                                                    | Search Tips                                                                                                    |                  |      |           |          |        |  |  |  |
|   |                                                                                                    | <ul> <li>Clinical Facility</li> </ul>                                                                                                    |                  |      |           |          |        |  |  |  |
|   |                                                                                                    | Region Facilit                                                                                                    | ity              | Unit | Unit Type | Rotation | Status |  |  |  |
|   |                                                                                                    | East<br>Middle<br>MidWest<br>SouthEast<br>West<br>Mississippi       Baptist Healthcare Desoto<br>Baptist Memorial Hospital - Collierville<br>Baptist Memorial Hospital - Memphis<br>Baptist Memorial Hospital - Memphis<br>Baptist Memorial Hospital - Memphis<br>Baptist Memorial Hospital - Memphis<br>Baptist Memorial Hospital - Memphis<br>Baptist Memorial Hospital - Memphis<br>Baptist Memorial Hospital - Memphis<br>Baptist Memorial Hospital - Memphis<br>Baptist Memorial Hospital - Memphis<br>Baptist Memorial Hospital - Memphis<br>Baptist Memorial Hospital - Memphis<br>Baptist Memorial Hospital<br>Di North<br>Baptist Memorial Hospital<br>Centennial Medical Center<br>CMC-Ashland City       1 Central<br>T Central<br>T CVSD<br>T North<br>Di Cardia<br>Critical/Cardiac<br>Critical/Cardiac<br>Critical/Cardiac<br>Critical/Cardiac<br>Critical/Cardiac       Group<br>Leadership<br>Management<br>Observation<br>Precepted       Open<br>Request<br>Request<br>Closed<br>Released * |                  |      |           |          |        |  |  |  |
|   |                                                                                                    | School                                                                                                    |                  |      |           |          |        |  |  |  |
|   | •                                                                                                    | ▼ Date                                                                                                    |                  |      |           |          |        |  |  |  |
|   | Year     Term     Day Of Week     Date From     Through       2012     Spring<br>2014     Summer     Monday<br>Tuesday     Tuesday       2015     Fall     Tursday     Either or both dates may be specified.<br>If only "Date From" is specified, everything from that date will be returned.<br>If only "Date Secified, dates between and including them will be returned. |                                                                                                    |                  |      |           |          |        |  |  |  |
|   |                                                                                                    | Search Placements                                                                                                    | 3                |      |           |          |        |  |  |  |

To specify a school or type of program in your search, click on the School Header to expand the panel for additional search criteria.

|      | Aquinas College<br>Arkansas State University<br>Auburn University<br>Austin Peay State University<br>Baptist College of Health Sciences<br>Belmont University<br>Bethel University<br>Breckinridge School of Nursing at ITT Tech Nashville<br>Brighton High School<br>Career Academy - Memphis | All Anesthesia DEU<br>EMT HOSA<br>Med Assist Nursing Other<br>Paramedic Pharmacy |
|------|----------------------------------------------------------------------------------------------------|----------------------------------------------------------------------------------|
| 🔻 Da | te                                                                                                    |                                                                                  |

This Manual is for the sole use of TCPS Partners.

# **Finding a Specific Placement**

If you know the PCode of a particular placement – such as when a Partner or Instructor has searched for a placement and needs it to be requested – enter it in the PCode box just under Region on the Search screen.

Click on Search Placements to find the specific placement in the database. Follow the instructions for Requesting a Placement below.

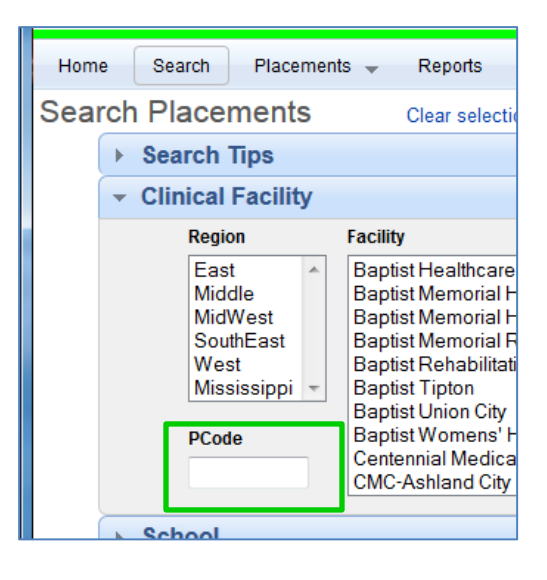

## **Finding an OPEN placement**

**Always SEARCH FIRST!** Search the database for all placements **OPEN & ASSIGNED** to verify that the placement opportunity that you want is not already assigned to another school or otherwise not available in the system. Remember to multi-select, hold down the Ctrl key while selecting placements with these types of statuses.

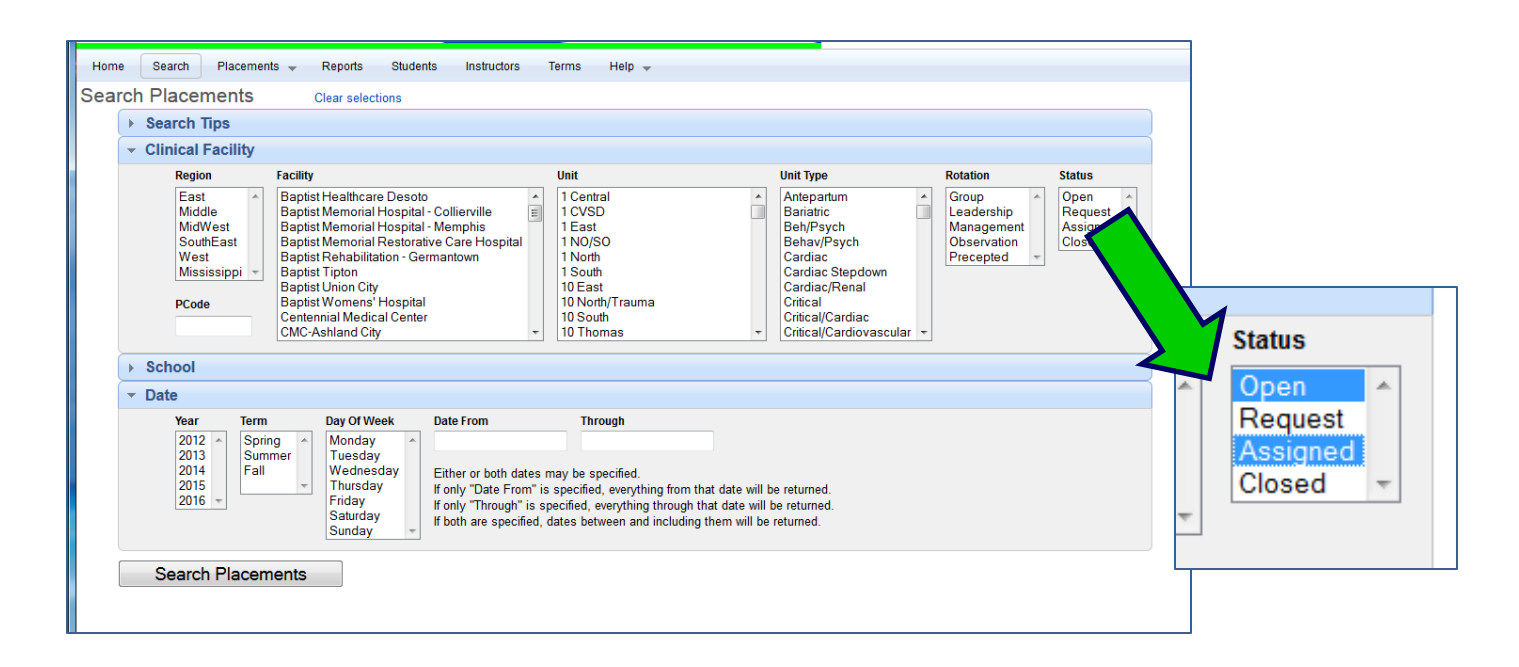

Be sure and record the PCode of any placement that needs to be requested for your school!

This Manual is for the sole use of TCPS Partners.

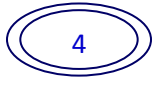

# **Navigating the Placement Grid**

All placement data are presented in a grid with specific characteristics displayed in column format. See the Definitions for more information about each column header.

You can access the placement grid via a SEARCH or through the PLACEMENTS button.

If you did a specific search, the resulting data in the grid will be displayed.

If you used the PLACEMENTS button, you have additional control over the type of placement data that is displayed using the Placement Status Menu.

- Default Data for School Affiliates = ALL OPEN & ASSIGNED Placements in the database.
- Default Data for Facility Affiliate = All OPEN & ASSIGNED Placements in their facility.

Using the Placements  $\rightarrow$  Current Menu, you may search all data by status.

Placement data may be further sorted A-Z by clicking on the headers and filtered by the various columns with a dropdown arrow. **NOTE:** Using the filter feature will filter ALL data, not just the data from your search. Use Column headers to sort data from a particular search. Make your selection(s) and then **press ENTER to begin the search or refresh the filtered data**.

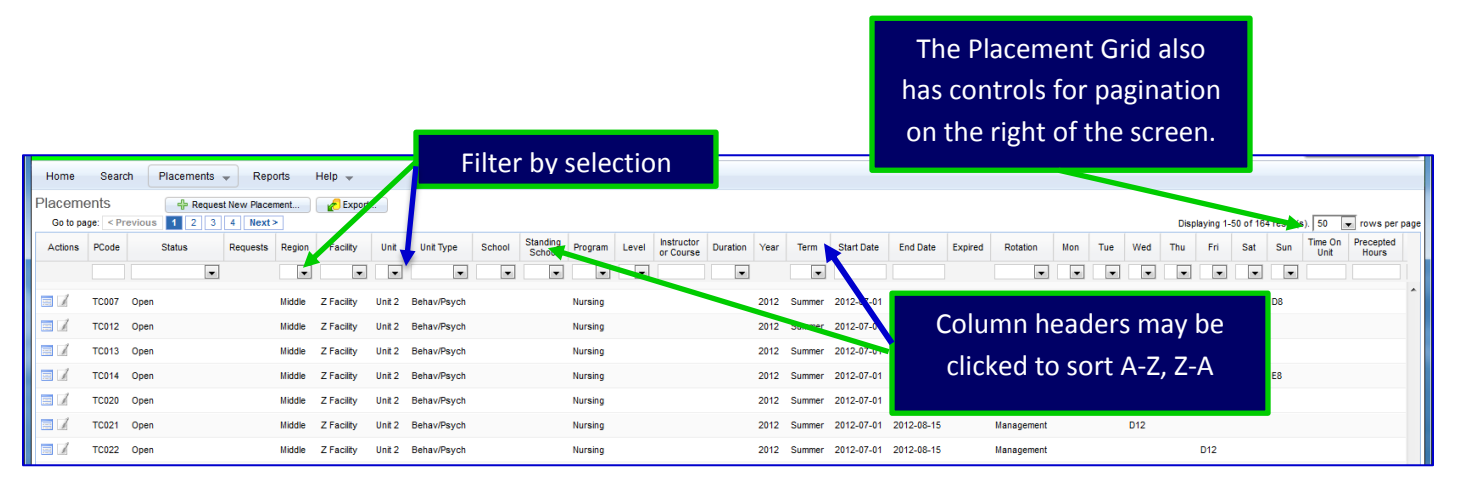

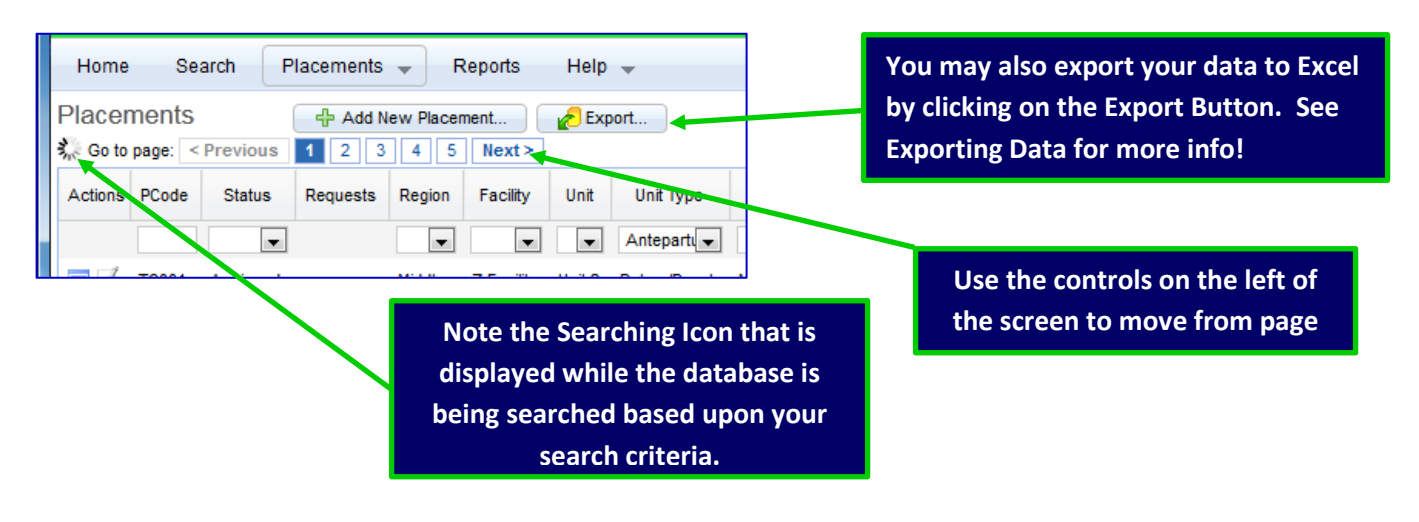

This Manual is for the sole use of TCPS Partners.

As an Educational User, the Placement Screen will also show a button to **Request a New Placement**. This should only be used when the database has been searched for OPEN and ASSIGNED placements that may meet your needs.

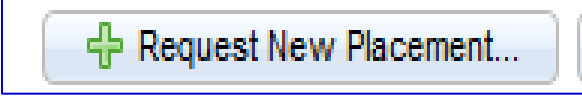

Add New Placement...

Facility Users have a button to Add a New Placement.

Note the **Requests Column**. In this column there will be a number if other requests are in the system for an OPEN placement that have not yet been acted upon by the facility. Additional requests can be made, but schools can know that there are other school(s) that have requested the same placement.

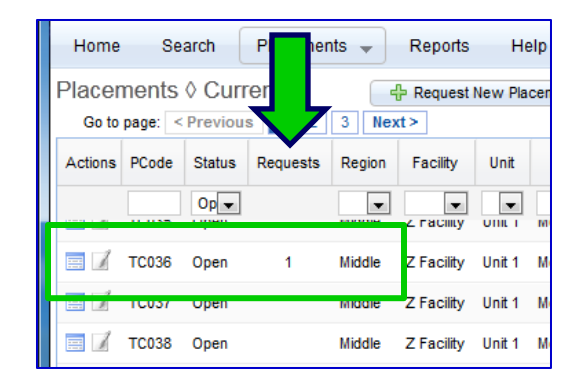

Be sure and record the PCode of any placement that needs to be requested for your school!

Preceptor information may be viewed by clicking on the preceptor name when available in the placement grid.

**V2.1**Preceptor information can include:

- Name
- Phone/Pager
- Credentials (BSN, MSN, Certifications, etc.)
- Length of Professional Experience
- Email
- Website/E-Portfolio
- Specialty(ies)
- Licensure
- Facility Unit assignment
- PCode of placement where preceptor is assigned

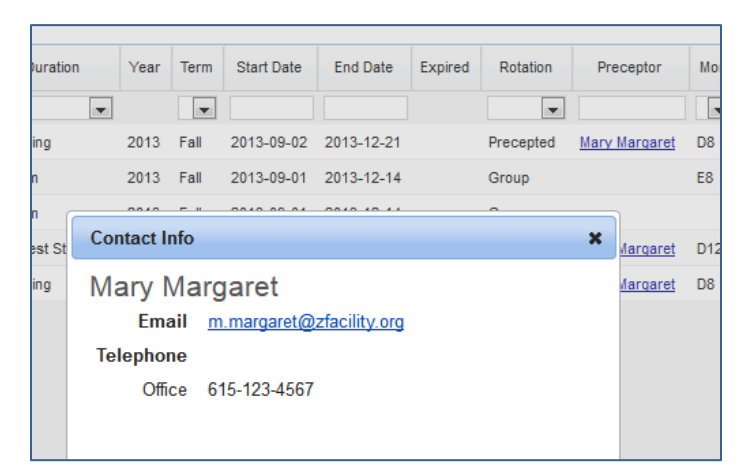

#### This Manual is for the sole use of TCPS Partners.

# **Changing your View**

Depending upon the width of your screen, you may want to rearrange or hide columns in the placement grid that you do not routinely use. To do this, click on Columns link at the top of the placement grid (Not available for Partner users). From the popup, select the columns you wish to see in the grid. You may also drag column titles within the popup window to rearrange the display. Once you have the columns in the order you want, click on OK. The system will hold this view until you change it.

You can always return all columns to the display using the reset button.

| Г   |       | -   | Disalari | 4.54     |          |         |                 | <b>-</b>                     |          |
|-----|-------|-----|----------|----------|----------|---------|-----------------|------------------------------|----------|
|     | Colum | ns  | Display  | ing 1-50 | ) of 181 | result( | s).   50        | <ul> <li>rows per</li> </ul> | page     |
| ۸on | Tue   | Wed | Thu      | Fri      | Sat      | Sun     | Time On<br>Unit | Precepted<br>Hours           | :        |
| •   | •     | •   | •        | •        |          | •       |                 |                              | [        |
|     | E8    |     |          |          |          |         |                 |                              | <b>^</b> |
|     |       | E8  |          |          |          |         |                 |                              |          |

| Columns 🗙                                                      |
|----------------------------------------------------------------|
| Checked items will be shown.<br>Drag items to reorder columns. |
| Actions                                                        |
| PCode                                                          |
| Status                                                         |
| Requests                                                       |
| Region                                                         |
| Facility                                                       |
| ☑ Unit                                                         |
| ☑ Unit Type                                                    |
| School                                                         |
| Standing School                                                |
| Program                                                        |
| V Level                                                        |
| Instructor or Course                                           |
| Duration                                                       |
| Vear Vear                                                      |
| I Term                                                         |
| ✓ Start Date                                                   |
| End Date                                                       |
| Expired                                                        |
| Rotation                                                       |
| Preceptor                                                      |
| V Mon                                                          |
| V Tue                                                          |
| Ved Ved                                                        |
| Thu Thu                                                        |
| 🖉 Fri                                                          |
| Sat                                                            |
| Sun                                                            |
| Time On Unit                                                   |
| Precepted Hours                                                |
| Students                                                       |
| Max                                                            |
| Comments                                                       |
| Date Modified                                                  |
| Reset OK Cancel                                                |

## **Reviewing Placements**

- 1. Review placements in the Placement Grid. Refer to the definitions if you need assistance with the various column data that describe the various placements opportunities.
- 2. You may review the placement in detail by clicking on the VIEW placement icon listed in the Actions Column of the placement grid.

## The Action Column on the left of the screen differs based upon your user role.

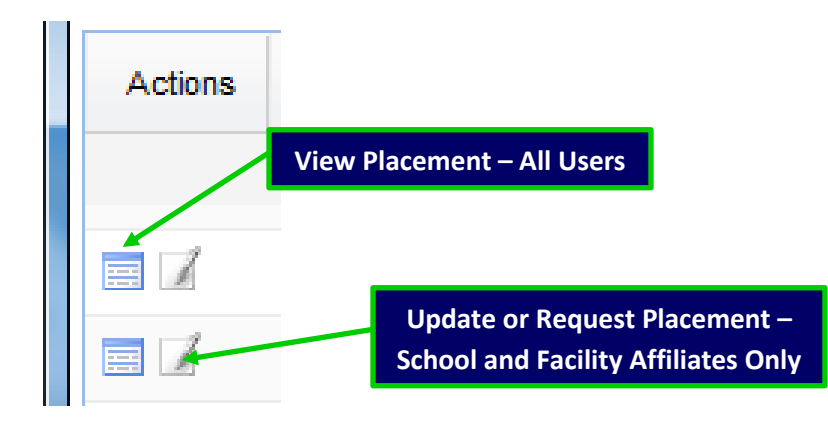

The View Placement version of the placement data is designed to print if you need to provide this information to your Educational User to request the placement.

| Search   | Placements 👻       | Reports      | Help 👻          |         |                |
|----------|--------------------|--------------|-----------------|---------|----------------|
| View Pla | cement #2297       | 02           |                 | _       |                |
|          | PCode              | TC003        |                 |         | View Placement |
|          | Status             | Open         |                 |         |                |
|          | Facility           | Z Facility   |                 |         | Screen         |
|          | Unit               | Unit 2       |                 |         |                |
|          | School             | Middle Tenne | essee State Uni | /ersity |                |
|          | Standing School    |              |                 |         |                |
|          | Program            | Nursing      |                 |         |                |
|          | Level              | N: SN3       |                 |         |                |
| Ins      | structor or Course | Jones        |                 |         |                |
|          | Duration           | 1            |                 |         |                |
|          | Term               | Summer       |                 |         |                |
|          | Start Date         | 2012-07-01   |                 |         |                |
|          | End Date           | 2012-08-15   |                 |         |                |
|          | Rotation           | Group        |                 |         |                |
|          | Mon                |              |                 |         |                |
|          | Tue                |              |                 |         |                |
|          | Wed                | D8: Day 8H ( | (7-3)           |         |                |
|          | Thu                |              |                 |         |                |
|          | Fri                |              |                 |         |                |
|          | Sat                |              |                 |         |                |
|          | Sun                |              |                 |         |                |
|          | Time On Unit       |              |                 |         |                |
|          | Precepted Hours    |              |                 |         |                |
|          | Total Students     | 24           |                 |         |                |
|          | Max Students       | 8            |                 |         |                |
|          | Comments           |              |                 |         |                |
|          | Date Created       | 2012-06-18   | 11:16:27        |         |                |
|          |                    |              |                 |         |                |

# **Using the Placement-History Tab**

Placement Data from the previous term will be available under the Placement Tab and History and is noted in the Placement Grid as Expired Data. You may review this data online – or export to Excel as needed.

From the History view, you may review previous requests, denied requests, etc.

Clicking on the History button will display ALL historical data regardless of the status. If you use one of the Status SubMenus, you will see only the data for that particular status in the placement grid.

Note that the Header changes to

Placements **\HISTORY** when historical data is being displayed.

| Home                 | $\overline{\mathbf{v}}$ | rch (  | Placemer | nts 👻 | Report | s |  |  |
|----------------------|-------------------------|--------|----------|-------|--------|---|--|--|
| Placements ◊ History |                         |        |          |       |        |   |  |  |
| Actions              | PCode                   | Region | Facility | Unit  |        |   |  |  |
|                      |                         |        |          |       |        |   |  |  |

There is also a column entitled **EXPIRED** that will have a dot in the column for any placement that has expired. Note that this column may or may not be visible unless you have it turned on using the Column link (available to all users except Partners).

| Placeme  | ents ♦   | History  | (        | Expor   | t          |        |           |         |                    |               |                 |               |                       |      |
|----------|----------|----------|----------|---------|------------|--------|-----------|---------|--------------------|---------------|-----------------|---------------|-----------------------|------|
| Go to pa | ge: < Pr | evious 1 | 23       | 4 Next  | 7          |        |           |         |                    |               |                 |               |                       |      |
| Actions  | PCode    | Status   | Requests | Expired | Facility   | Unit   | Unit Type | School  | Standing<br>School | Level         | Instru<br>or Co |               |                       |      |
|          |          | -        |          |         | Z Fa 👻     | -      | •         | -       |                    | -             |                 |               |                       |      |
|          | TC031    | Open     |          | •       | Z Facility | Unit 1 | Med/Surg  |         |                    |               |                 |               |                       |      |
|          | TC032    | Open     |          | •       | Z Facility | Unit 1 | Med/Surg  |         | Columns            | Displaying 1- | 50 of 181       | result(s). 50 | v rows p              | per  |
|          | TC033    | Open     |          | •       | Z Facility | Unit 1 | Med/Surg  | lon     | Tuo Word           | Thu Fri       | Sat             | Sun Time C    | )n Precepter<br>Hours | ed . |
|          | TC033    | Approved |          | •       | Z Facility | Unit 1 | Med/Surg  | Z Scł 💌 |                    | •             |                 |               |                       |      |
|          |          |          |          |         |            |        |           |         | E8                 |               |                 |               |                       |      |

You may download the data into EXCEL to further sort, filter and analyze as desired.

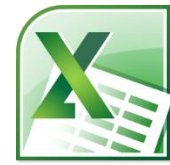

This Manual is for the sole use of TCPS Partners.

| Search     | Placements   | •   | Reports    | Help 👻     |         |             |
|------------|--------------|-----|------------|------------|---------|-------------|
| Placeme    | Current      | ▶ t |            |            |         |             |
| Go to pag  | History      | •   | Open       |            |         |             |
| Actions FC | ode Status   | Req | Request    |            |         | Init Type   |
|            |              |     | Revise and | Resubmit   | -       |             |
|            | 001 Assigned | _   | Denied     |            | 2       | Benav/Psych |
|            | 002 Assigned | _   | Approved   |            | 2       | Benav/Psych |
| ТСС        | 004 Open     |     | Assigned   |            | 2       | Behav/Psych |
| п тро      | 005 Open     |     | Closed     |            | 2       | Behav/Psych |
|            | орен         |     | Ciosed     | 2 r domy   | 01111 2 | Denav/Psych |
| 📃 тсо      | 007 Open     |     | Middle     | Z Facility | Unit 2  | Behav/Psych |

# **Exporting to Excel**

Data that you want to Export to Excel should be displayed via the SEARCH Tool or using the Placements Submenus.

While you may filter and sort on the screen, changes in screen data based upon sorts and filtering does not export.

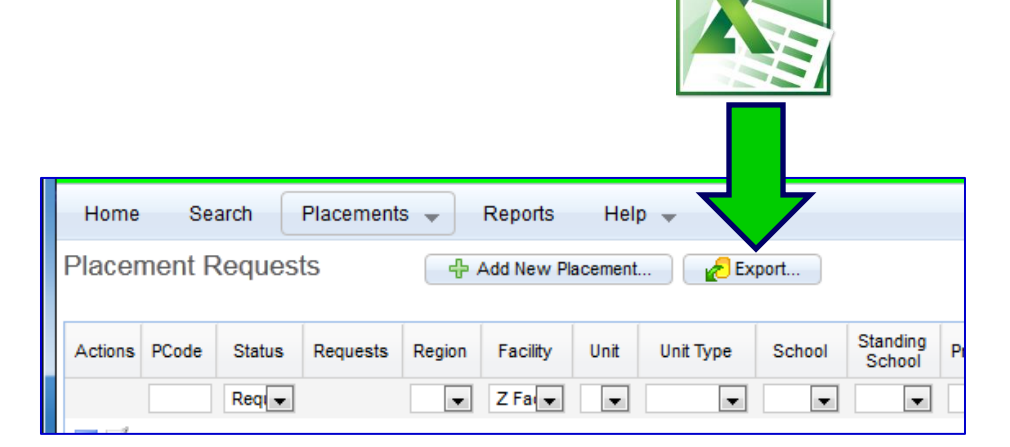

## To Export Specific Data:

Use the Search Tool to filter/sort data related to YOUR organization.

Once your data has been exported to an Excel spreadsheet, you may sort, filter and analyze as needed.

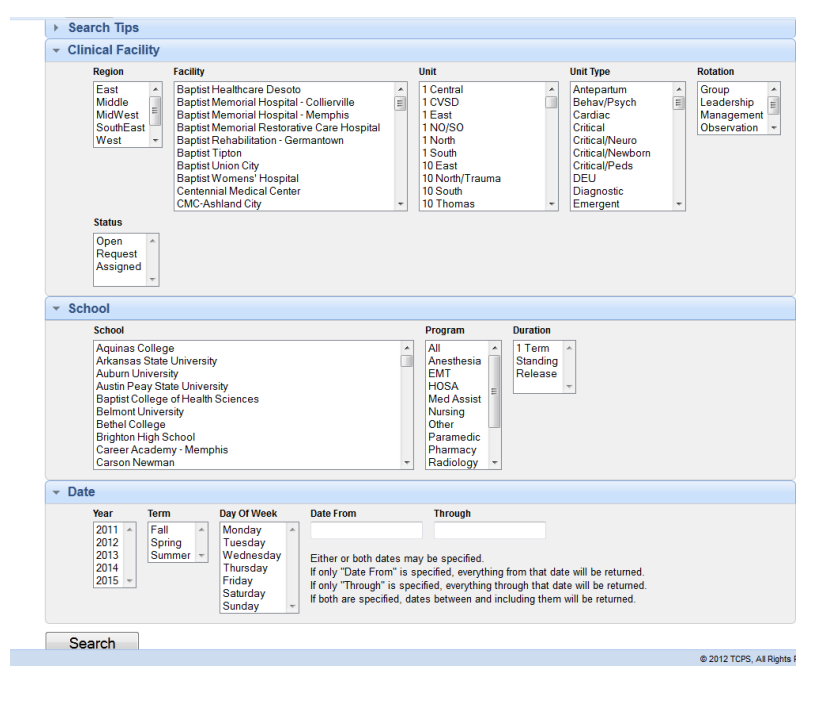

This Manual is for the sole use of TCPS Partners.

10

# **Getting Help**

TCPS PlacementPro has been designed to be as intuitive as possible once a user understands the basic workflow outlined in the conceptual framework and has a working knowledge of the various terms and practices.

Using the HELP button on the main navigation header, you may also access the full user's manual as well as specific topical documents to guide you through a specific workflow.

| Home                             | Se                                    | arch F | lacements | ⇒ R    | Reports  | Help 👻    |       |  |
|----------------------------------|---------------------------------------|--------|-----------|--------|----------|-----------|-------|--|
| Placements ◊ Current ♣ Add New F |                                       |        |           |        |          | About     | хрог  |  |
| Go to                            | Go to page: < Previous 1 2 3 4 Next > |        |           |        |          | Contact   | itaci |  |
| Actions                          | PCode                                 | Status | Requests  | Region | Facility | Documents |       |  |
|                                  |                                       |        |           | •      |          |           |       |  |

| Home Search Placements 🛩 Reports Students Instructors Terms Help 🗸 |                                     |                     |            |                                                                                |                                                                         |  |  |  |
|--------------------------------------------------------------------|-------------------------------------|---------------------|------------|--------------------------------------------------------------------------------|-------------------------------------------------------------------------|--|--|--|
| Help Documents Add New Help Document                               |                                     |                     |            |                                                                                |                                                                         |  |  |  |
| Action                                                             | IS Name                             | Upload Date         | Ву         | Description                                                                    | Comments                                                                |  |  |  |
|                                                                    | Key Differences from StudentMax.pdf | 2012-07-08 20:21:32 | Pam Taylor | User Guide #6: Key Differences between PlacementPro and StudentMax             |                                                                         |  |  |  |
|                                                                    | PlacementProGrid.csv                | 2012-07-11 13:56:07 | Pam Taylor | Use this Excel CSV file to create new placements for upload.                   |                                                                         |  |  |  |
|                                                                    | PP_Definitions.pdf                  | 2012-07-02 21:09:35 | Pam Taylor | User Guide #1: Definitions, Practices, & Conceptual Framework                  |                                                                         |  |  |  |
|                                                                    | PP_FacilityUse.pdf                  | 2012-07-08 19:23:05 | Pam Taylor | User Guide #4: Facility Users                                                  |                                                                         |  |  |  |
|                                                                    | PP_GeneralUse.pdf                   | 2012-07-02 21:10:18 | Pam Taylor | User Guide #2: Basic Use of PlacementPro                                       |                                                                         |  |  |  |
|                                                                    | PP_PartnerUse.pdf                   | 2012-07-08 20:47:25 | Pam Taylor | User Guide #7: Partner Users - All faculty and staff who need to acce          |                                                                         |  |  |  |
|                                                                    | PP_Reports.pdf                      | 2012-07-02 21:12:36 | Pam Taylor | User Guide #5: Reports                                                         | This will be updated as settings for commonly used reports are identifi |  |  |  |
|                                                                    | PP_SchoolUse.pdf                    | 2012-09-20 16:01:35 | Pam Taylor | User Guide #3: School Users                                                    | updated 9/20/2012                                                       |  |  |  |
|                                                                    | TCPSPlascementProContacts.xls       | 2012-10-02 09:49:03 | Pam Taylor | Email Contact information for TCPS PlacementPro users. File is sorted $\ldots$ | Uploaded on 10/2/2012                                                   |  |  |  |
|                                                                    |                                     |                     |            |                                                                                |                                                                         |  |  |  |

There are several HELP documents available including this user guide. Click on the name of the document you would like to review. All documents will open in a new window. Note that this is the location of placement and user grids for data upload.

In many of the data input screens, definitions are also provided for terms followed by an information icon 🕖 .

| Clinical Facility |            |                   |   |
|-------------------|------------|-------------------|---|
|                   | Facility 🕖 | Z Facility        | • |
|                   | Unit 🕖     | Unit 6 (Med/Surg) |   |
| School            |            |                   |   |

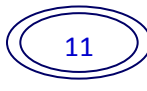